<u>ตัวอย่าง 1</u>4: จ่ายเงินเดือน-เป็นเช็ค

ดูวิธีการบันทึกสมุครายวัน-อัตโนมัติ โดยละเอียดที่**บทที่** 7

- **1.** เลือกรายการ <u>ง่ายเงินเดือน-เป็นเช็ค</u>
- **2.** ใส่จำนวนเงิน <u>100,000</u>
- ใส่จำนวนเงิน หักภาษี ณ. ที่จ่าย เช่น 15,000 บาท
- 4. ใส่จำนวนเงิน<u>หักประกันสังคม</u> เช่น 20,000 บาท
- 5. เสร็จแล้ว คลิกปุ่ ม<u>0</u>ห
- **6.** โปรแกรมลงบัญชีให้อัตโนมัติ (ตามที่กำหนดในด้นแบบการลงบัญชี)

| Dr. เงินเคือน     | 100,000               |
|-------------------|-----------------------|
| Cr. ธนาคาร        | 65,000                |
| ภาษีหัก ณ ที่จ่าย | กงค.1-ค้างจ่าย 15,000 |
| ประกันสังคม-ค้า   | เงจ่าย 20,000         |

- เมื่อทำการ Save จะมีหน้าต่างขึ้นมา ให้ใส่รายละเอียดของเช็ค

| จ่ายเงินเดือน             | 100,000 |
|---------------------------|---------|
| <u>หัก</u> ภาษี ณ ที่จ่าย | 15,000  |
| <u>หัก</u> ประกันสังคม    | 20,000  |
| สุทธิ                     | 65,000  |
|                           |         |

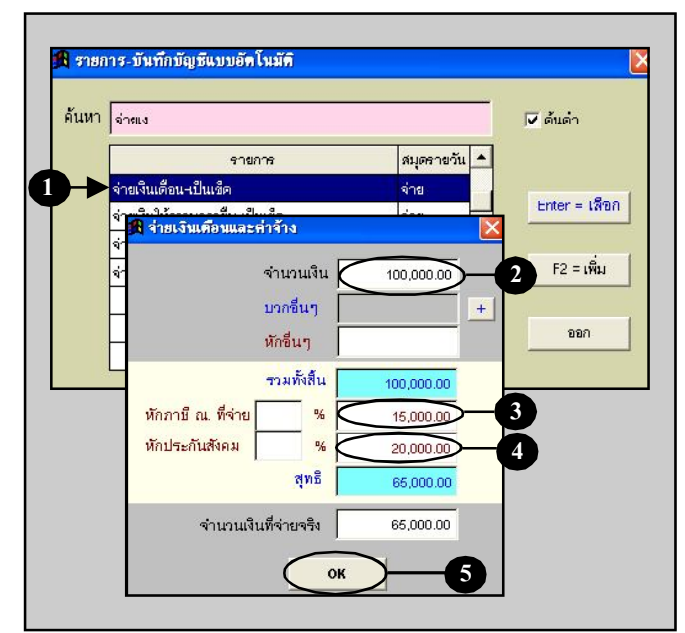

| มีบัญชี F2=เพิ่ม F4=ลบ F5=ดัมหา F6=แก้ไข F8=ยกเลิก F9=Save เ |                          |                                                      | ( www.accoffice.com )   |            |
|--------------------------------------------------------------|--------------------------|------------------------------------------------------|-------------------------|------------|
| สมุด                                                         | <b>เรายวัน</b> แยกปะ     | ะแกท งบการเงิน ผังบัญชี ภาษีชาย-ชื่อ เงินสดย่อย      | ทรัพย์สินการ ทะเบีย     | เชื้อ รายง |
| ประเ                                                         | ภทสมุครายวัน 🗤           | 🚽 🗋 เลยที่ไมสำคัญ =                                  | และที่คอ SAVE= 📧 วันที่ | 16/12/2549 |
| h [                                                          |                          | เลขที่บิล                                            | วันที่ในบิล             | 11         |
| ร้า                                                          | พ จ่ายเงินเดือน-เป็น     | 20 1                                                 | ายเงินเดือน-เป็นเช็ก    |            |
| ำดับ                                                         | รหัสบัญชี                | ชื่อบัญชี                                            | ເດນີສ                   | เครดีต     |
| 1                                                            | 6211-10                  | เงินเดือน                                            | 100,000.00              |            |
| 2                                                            | 1112-10                  | รนาษา พาพุณภาษา พระแหรายวัน                          |                         | 65,000.00  |
| 3                                                            | 2133-20                  | ภาษีหัก ณ ที่จ่าย กงด.1-ด้างจ่าย 0                   |                         | 15,000.00  |
| 4                                                            | 2133-31                  | เงินประกันสังคม-ด้างจ่าย                             |                         | 20,000.00  |
|                                                              | 4 554000                 |                                                      |                         |            |
| ราชส                                                         | 4 ภอการ<br>ละเซียดเช็ด ( | อาษระจำวัน O ปรับปรุง O ปีดบัญชีสิ้นจาด อู่ไ<br>Post | 91µ 100.000.00          | 100.000.00 |
|                                                              | นี้แกลเพื่อ              | ตั้งบักเซ็ลัตโนบัติ โดเมิโลบัลซีสี่แงกล UnPost       |                         |            |

Acc-GL